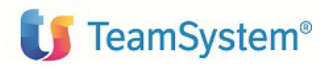

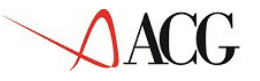

# ACGE-S13 ACG Enterprise Pianificazione a Capacità Finita Guida di installazione V1R1M0

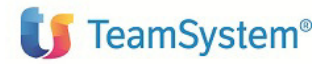

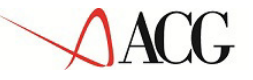

Prima Edizione (Ottobre 2015)

Questa edizione si riferisce alla Versione 1 Rilascio 1 Livello di modifica 0 di ACG Enterprise Pianificazione a Capacità Finita (ACGE-S13) e a tutti i successivi rilasci e modifiche, se non altrimenti indicati in nuove edizioni o lettere di accompagnamento.

La presente pubblicazione può includere imprecisioni tecniche o errori di ortografia. Modifiche al documento potranno essere disponibili nelle successive edizioni. La ACG SRL può introdurre miglioramenti e/o variazioni ai prodotti e/o programmi descritti nella presente pubblicazione in qualsiasi momento e senza preavviso.

## Note

Tutti i contenuti del presente documento e i diritti ad essi correlati sono riservati. Tali contenuti pertanto possono essere consultati esclusivamente per finalità d'informazione personale, essendo espressamente vietato ogni diverso utilizzo senza il preventivo consenso scritto di ACG.

Sebbene sia stata usata ogni ragionevole cura nel raccogliere e presentare le informazioni contenute nel presente documento, nessuna garanzia è prestata in ordine alla loro esattezza, completezza, utilità, né ai loro possibili impieghi da parte degli utenti; è pertanto esclusa ogni responsabilità di ACG per errori, inesattezze od omissioni relative a dette informazioni. I contenuti del presente documento sono soggetti a continuo aggiornamento e sono da ritenersi puramente indicativi e suscettibili di eventuali errori e/o imprecisioni.

ACG può introdurre miglioramenti e/o variazioni ai prodotti e/o programmi descritti nel presente documento in qualsiasi momento e senza preavviso.

Il presente documento può contenere informazioni che riguardano programmi e propositi futuri, che vengono descritti di volta in volta mediante l'utilizzo di termini come "attendersi", "stimare", "prevedere", "prospettare" e "programmare". Tali dichiarazioni per loro natura non comportano alcun impegno a carico di ACG, che pertanto non assume in relazione ad essi alcuna responsabilità di realizzazione.

Qualunque riferimento a siti web diversi da <u>http://teamupdate.teamsystem.com/</u> è fornito a solo titolo esemplificativo e non costituisce invito all'utilizzo e/o navigazione. I contenuti dei siti web referenziati non sono parte dei prodotti ACG e il loro eventuale utilizzo da parte dell'utente è effettuato a suo esclusivo rischio.

Le informazioni relative a prodotti non ACG contenute nel presente documento sono fornite dai rispettivi fornitori, dagli annunci pubblicitari e da informazioni liberamente disponibili. ACG non ha collaudato tali prodotti e non può confermarne l'accuratezza delle prestazioni, la compatibilità con i prodotti ACG o qualunque altra caratteristica. Qualunque richiesta sulle caratteristiche operative dei prodotti non ACG deve essere rivolta direttamente ai rispettivi fornitori.

Fatti salvi i danni causati da dolo o colpa grave, ACG non assume nessuna responsabilità circa i contenuti del presente documento. In particolare, tali contenuti non rappresentano una promessa o garanzia relativa alla all'idoneità a determinati scopi dei prodotti ACG oppure alla non violazione, da parte dei prodotti ACG stessi, di leggi di qualsivoglia natura.

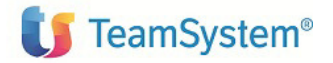

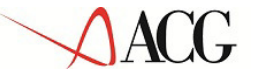

## Trademarks

ACG e ACG Enterprise sono marchi di ACG S.r.l., con socio unico e soggetta all'attività di direzione e coordinamento di TeamSystem S.p.A., sede legale in Via Yuri Gagarin, 205 - 61122 Pesaro (PU), Cap. Soc. € 100.000 i.v., codice fiscale e iscrizione al Registro delle Imprese di Milano n. 08419500965 (di seguito "**ACG**") - Tutti i diritti riservati.

I marchi e loghi riportati nel presente documento diversi da ACG, ACG Enterprise e ACG Vision4 (ivi inclusi, a mero titolo esemplificativo e non esaustivo, IBM, il logo IBM, Adobe, il logo Adobe, PostScript, il logo PostScript, Intel, il logo Intel, Intel Inside, il logo Intel Inside, Intel Centrino, il logo Intel Centrino, Celeron, Intel Xeon, Intel SpeedStep, Itanium e Pentium, Linux, Microsoft, Windows, Windows NT e il logo di Windows, UNIX, Java, Novell, il logo Novell, openSUSE e il logo openSUSE, AS/400, BladeCenter, Cognos, DB2, DB2 Universal Database, eServer, i5/OS, iSeries, OpenPower, OS/400, POWER, Power Systems, pSeries, Rational, System i, System i5, System p, System p5, System Storage, System x, WebSphere, etc.) sono di titolarità di soggetti terzi. ACG rispetta i diritti di proprietà intellettuale di terzi.

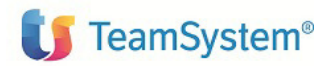

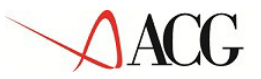

Pianificazione a Capacità Finita - Guida di installazione

# Indice

| 1.  | Introduzione                                                          | 6  |
|-----|-----------------------------------------------------------------------|----|
| 2.  | Aggiornamento web application Enterprise                              | 7  |
| 2.1 | Prerequisiti di software                                              | 7  |
| 2.2 | Installazione aggiornamento di prodotto                               | 7  |
| 3.  | Installazione del componente di Pianificazione a Capacità Finita      | 10 |
| 3.1 | Installazione motore di Pianificazione a C.F. su piattaforma Windows  | 11 |
| 3.2 | Installazione motore di Pianificazione a C.F. su piattaforma Linux    |    |
| 3.3 | Installazione motore di Pianificazione a C.F. su piattaforma System i | 14 |
| 4.  | Setup dei dati                                                        | 17 |
| 4.1 | Introduzione                                                          | 17 |
| 4.2 | Setup sul sistema informativo ACGGAA                                  | 17 |
| 4.3 | Setup sui sistemi informativi applicativi                             |    |
| 5.  | Avviamento dell'applicazione                                          | 19 |
| 5.1 | Impostazione codice di autorizzazione all'uso del prodotto            | 19 |
| Com | menti e comunicazioni                                                 | 20 |

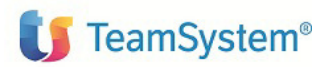

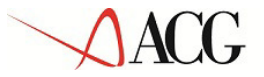

### Elenco degli aggiornamenti

| Data | ld ptf | Descrizione |
|------|--------|-------------|
|      |        |             |

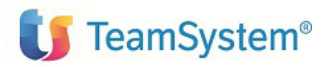

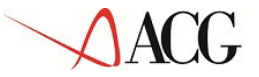

# 1. Introduzione

Lo scopo di questa guida è descrivere i passi di installazione del prodotto ACG Enterprise Pianificazione a Capacità Finita Versione 1 Rilascio 1 Livello di modifica 0.

Le attività richieste per attivare le funzionalità del prodotto ACG Enterprise Pianificazione a Capacità Finita sono rappresentate da:

- aggiornamento della web application Enterprise come descritto nel capitolo 2
- installazione del modulo "Pianificazione a Capacità Finita" come descritto nel capitolo 3
- aggiornamento della base dati ACG come descritto nel capitolo 4
- avviamento dell'applicazione come descritto nel capitolo 5

L'installazione del prodotto richiede preliminarmente il completamento dei passi di installazione dei prodotti ACGE-X99 ACG Enterprise Hub e ACGE-S19 ACG Enterprise Simulazione di Pianificazione.

Nel seguito si utilizzerà l'acronimo C.F. in sostituzione della dicitura "Capacità Finita".

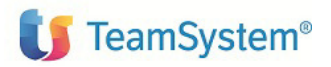

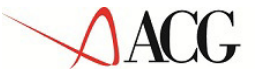

installazione

# 2. Aggiornamento web application Enterprise

### Prerequisiti generali

Fare riferimento alla guida d'installazione ACGE-X99 ACG Enterprise Hub

### 2.1 Prerequisiti di software

Il prodotto ACG Enterprise Pianificazione a Capacità Finita ha i seguenti prerequisiti software:

- ACGE-X99 ACG Enterprise Hub V1R1M0
- ACGE-S19 ACG Simulazione di Pianificazione V1R1M0
- 5733-B72 ACG Gestione Archivi V3R8M0 + PTF cumulativa GBP80C04 + PTF delta GBP80D05
- 5733-B74 ACG Magazzino V3R8M0 + PTF cumulativa MGP80C04 + PTF delta MGP80D05
- 5733-B79 ACG Produzione Avanzata V3R8M0 + PTF cumulativa PAP80C04 + PTF delta PAP80D05

E' necessario inoltre che risulti installato il seguente software:

• Java Virtual Machine 1.6 sulla macchina servente che ospita il motore di pianificazione. Si raccomanda l'utilizzo di una JVM distribuita da IBM, è possibile usare il runtime di Java incluso in Websphere Application Server versione 6.x, 7.x o 8.x come JVM per il prodotto.

E' possibile installare il prodotto ACGE Enterprise Pianificazione a Capacità Finita su supporto:

- Macchine PowerPC con sistema operativo Linux RedHat 6.1 (nella configurazione con motore di pianificazione/supervisore e l'eventuale applicazione web sulla partizione Linux ed il database su AS400)
- Websphere 8.x
- Java 1.6

### 2.2 Installazione aggiornamento di prodotto

L'aggiornamento della web application Enterprise consiste nell'applicare le modifiche contenute nel file **FCP.zip** presente nel cd di installazione (ACG Enterprise 1.5.0 - Altri Moduli\CD1) o nelle successive **PTF Cumulative** di aggiornamento presenti sul sito

Tale aggiornamento richiede l'esecuzione dei seguenti passi:

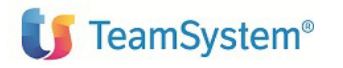

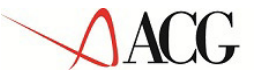

- aprire la console di amministrazione di Websphere Application Server, nel seguito referenziato con l'acronimo WAS, digitando nella barra degli indirizzi del browser l'URL <u>http://ipserver:port/ibm/console</u>, essendo *ipserver* l'indirizzo IP del server su cui è installato WAS e *port* la porta alla quale risponde. Immettere un identificativo utente, la password (se richiesta) e premere Invio.
- 2. Dalla Home Page della console di amministrazione, fare clic sull'opzione **Applicazioni** nella barra di navigazione laterale e quindi cliccare sulla voce **Applicazioni Enterprise**.
- 3. Selezionare l'applicazione installata "Enterprise" come in figura, premere pulsante il pulsante *Arresta*.

| 🚱 🗸 🖻 http://localhos                                                            | st:9060/ibm/                                        | console/l      | ogin.do      |                   |                      |                    | v 4                       | × Google            |            | ρ.          |  |
|----------------------------------------------------------------------------------|-----------------------------------------------------|----------------|--------------|-------------------|----------------------|--------------------|---------------------------|---------------------|------------|-------------|--|
| 🚖 🔗 🌾 ISC (Integrated                                                            | Solutions Cor                                       | nsole)         |              |                   |                      |                    | 6 · 6                     | 🖶 🔹 🔂 Pag           | ina 🔻 🔘 St | rumenti 🔻 🎽 |  |
| Integrated Solutions Console                                                     | Senvenuti                                           |                |              |                   |                      |                    | 7   Chiudi sessi          |                     |            | IBM.        |  |
| Visualizza: Tutte le attività                                                    | Applicazioni e                                      | nterprise      |              |                   |                      |                    |                           |                     | Ch         | iudi pagina |  |
| <ul> <li>Benvenuti</li> </ul>                                                    | Application                                         | enterprise     |              |                   |                      |                    |                           |                     |            |             |  |
| 🖽 Attività guidate                                                               | Applicazio                                          | ni enterpr     | se           |                   |                      |                    |                           |                     |            |             |  |
| 🗄 Server                                                                         | Utilizzare                                          | questa pag     | ina per gest | ire le applicazio | ni installate. É po: | sibile distribuire | una singola applic        | azione su più serve | 6          |             |  |
| 🖯 Applicazioni                                                                   | E Prefere                                           | nze            |              |                   |                      |                    |                           |                     |            |             |  |
| <ul> <li>Applicazioni enterprise</li> <li>Installa nuova applicazione</li> </ul> | Avvia Arresta Installa Disinstalla Aggiorna Complet |                |              | Completa aç       | giornamento          | Rimuovi file       | Esporta                   | Esporta DDL         |            |             |  |
| 🗄 Risorse                                                                        | ØD                                                  | *** * <b>P</b> |              |                   |                      |                    |                           |                     |            |             |  |
| E Sicurezza                                                                      | Seleziona                                           | Nome 🗘         |              |                   |                      |                    | Stato dell'applicazione 🟠 |                     |            |             |  |
| 🗄 Ambiente                                                                       |                                                     | DefaultAp      | plication_   |                   |                      |                    | •                         |                     |            |             |  |
| 🗄 Gestione del sistema                                                           |                                                     | IBMUTC.        | 1            |                   |                      |                    | ⊕                         |                     |            |             |  |
| 🗄 Utenti e gruppi                                                                |                                                     | acov4          |              |                   |                      |                    | 4                         |                     |            |             |  |
| E Controllo e ottimizzazione                                                     |                                                     |                |              |                   |                      |                    |                           |                     |            |             |  |
| 🗄 Risoluzione dei problemi                                                       | httap.                                              |                |              |                   | 8                    |                    |                           |                     |            |             |  |
| 🗄 Integrazione servizi                                                           | avery.                                              |                |              |                   | *                    |                    |                           |                     |            |             |  |
| E uddi                                                                           | Totale 5                                            |                |              |                   |                      |                    |                           |                     |            |             |  |
|                                                                                  | 200                                                 |                |              |                   |                      |                    |                           |                     |            |             |  |
|                                                                                  | 4                                                   |                |              |                   |                      |                    |                           |                     |            | 3           |  |
|                                                                                  |                                                     |                |              |                   |                      |                    |                           |                     |            |             |  |

4. Selezionare nuovamente l'applicazione Enterprise e premere il pulsante Aggiorna. Viene così visualizzata una pagina che consente di aggiornare i file dell'applicazione distribuiti nella cella. È possibile aggiornare tutta l'applicazione, un singolo modulo, un singolo file o parte dell'applicazione. Se un nuovo file o modulo ha lo stesso percorso relativo di un file o un modulo già esistente

Se un nuovo file o modulo ha lo stesso percorso relativo di un file o un modulo già esistente nell'applicazione web, il nuovo file o modulo sostituisce quello esistente; se, invece, il nuovo file o modulo non esiste sul server, viene aggiunto all'applicazione web

- Nella pagina relativa alle opzioni di aggiornamento dell'applicazione "Preparazione per l'installazione dell'applicazione", occorre selezionare l'opzione Applicazione parziale e specificare il percorso completo del file FCP.zip, scegliendo l'opportuno file system (locale o remoto) su cui risiede il file stesso.
- 6. Dopo aver cliccato sul pulsante Avanti verrà visualizzata la pagina di conferma. Premere il pulsante OK.
- 7. Viene quindi visualizzata la pagina con l'indicazione delle operazioni effettuate

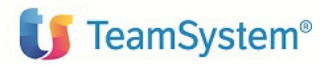

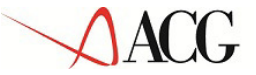

#### Aggiornamento in corso...

Verificare SystemOut.log sul Deployment Manager o sul server su cui l'applicazione è distribuita per le informazioni spe relative al processo di distribuzione EJB quando questi si verifica.

Update of acgv4 has started.

ADMA5009I: An application archive is extracted at C:\Programmi\BM\SDP70\runtimes\base\_v61\profiles\AppSrv01 \wstemp\wstemp\app\_11610377cac\ext

ADMA5064I: FileMergeTask completed successfully for acgv4.

ADMA5005I: The application acgv4 is configured in the WebSphere Application Server repository.

ADMA5005I: The application acgv4 is configured in the WebSphere Application Server repository.

ADMA5005I: The application acgv4 is configured in the WebSphere Application Server repository.

ADMA50111: The cleanup of the temp directory for application acgv4 is complete.

Update of acgv4 has ended.

Update of acgv4 has ended.

Per avviare l'applicazione, è necessario anzitutto salvare le modifiche alla configurazione principale.

L'applicazione potrebbe non essere immediatamente disponibile mentre viene avviata su tutti i server.

Le modifiche sono state apportate sulla configurazione locale. È possibile fare clic su:

- <u>Salva</u> per salvare direttamente nella configurazione principale.
- <u>Consultare</u> le modifiche prima di salvare o eliminare.
- 8. Cliccare il link "Salva" nella pagina per salvare l'aggiornamento dell'applicazione nella configurazione di WAS
- 9. Ritornare alla pagina delle applicazioni installate e riavviare l'applicazione web Enterprise

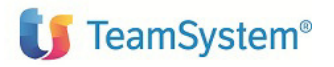

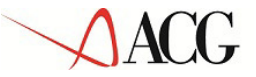

# 3. Installazione del componente di Pianificazione a Capacità Finita

Copiare il file **GPS64b\_fcp.zip** che si trova nel cd di installazione nella root di installazione del componente di Pianificazione del prodotto *5733-R13 Produzione*; dopo averlo compattato si otterrà così la cartella *fcp* all'interno della root di installazione. Si ricorda che la root di default è:

- C:\ENTERPRISE su server System p/System x e sistema operativo Windows
- /opt/ENTERPRISE su server System p/System x e sistema operativo Linux
- /QIBM/Userdata/ENTERPRISE su System i

|                             |                                | Contraction of the local division of the local division of the loc |                  |            |
|-----------------------------|--------------------------------|----------------------------------------------------------------------------------------------------|------------------|------------|
| 🔾 🗢 🚺 🕨 Computer 🕨          | Disco locale (C:) + ACGV4 + GI | PS64b • • •                                                                                                    | Cerca GPS64b     | م          |
| Organizza 👻 Includi nella i | raccolta 🔻 Condividi con 🔻     | Masterizza Nuova cartella                                                                                                    | а                | iii • 🔟 🔞  |
| 🔶 Preferiti 📃 🔊             | lome                           | Ultima modifica                                                                                                    | Тіро             | Dimensione |
| 🧮 Desktop                   | common                         | 24/11/2010 11:28                                                                                                    | Cartella di file |            |
| 🚺 Download                  | 📕 fcp                          | 24/11/2010 15:26                                                                                                    | Cartella di file |            |
| 🗐 Risorse recenti           | webplanning                    | 24/11/2010 12:03                                                                                                    | Cartella di file |            |
|                             | xmlcreator                     | 24/11/2010 14:05                                                                                                    | Cartella di file |            |

Posizionarsi all'interno nel cartella così creata e seguire la procedura di configurazione che viene differenziata qui di seguito sulla base della piattaforma di destinazione.

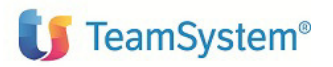

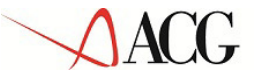

3.1 Installazione motore di Pianificazione a C.F. su piattaforma Windows

Dopo essersi posizionati all'interno della cartella **fcp**, editare il file **setVar.bat** per impostare il nome dalla root di installazione

|                     | -                    | 100 1001        | Contra 1                  |                    |            | × |
|---------------------|----------------------|-----------------|---------------------------|--------------------|------------|---|
| 🔵 🖉 🖉 🖉 🖉 🖉         | ocale (C:) ► ACGV4 ► | GPS64b ▶ fcp ▶  | ✓ 4 <sub>7</sub>          | Cerca fcp          |            | م |
| Organizza 👻 Includi | nella raccolta 🔻 🛛 🤇 | Condividi con 🔻 | Masterizza Nuova cartella |                    | = - 🔟 🤇    | 2 |
| 쑦 Preferiti         | Nome                 | A.,             | Ultima modifica           | Тіро               | Dimensione |   |
| Mesktop             | 鷆 lib                |                 | 24/11/2010 15:26          | Cartella di file   |            |   |
| 🐌 Download          | 🚳 addFcp.bat         |                 | 24/11/2010 15:58          | File batch Windows | 1 KB       |   |
| 🔠 Risorse recenti   | Sed.bat              |                 | 16/11/2010 10:25          | File batch Windows | 1 KB       |   |
| •                   | setVar.bat           | >               | 24/11/2010 14:18          | File batch Windows | 1 KB       |   |
| 🥽 Raccolte          |                      |                 |                           |                    |            |   |

Salvare il file setVar.bat.

23 setVar.bat - Blocco note <u>File Modifica Formato Visualizza ?</u> @echo off \* rem PROPRIETA' DA SETTARE Ε rem set INSTALL\_ROOT\_PATH=c:\ACGV4\GPS64b rem 

Aprire un prompt dei comandi e portarsi nella directory di installazione del modulo fcp.

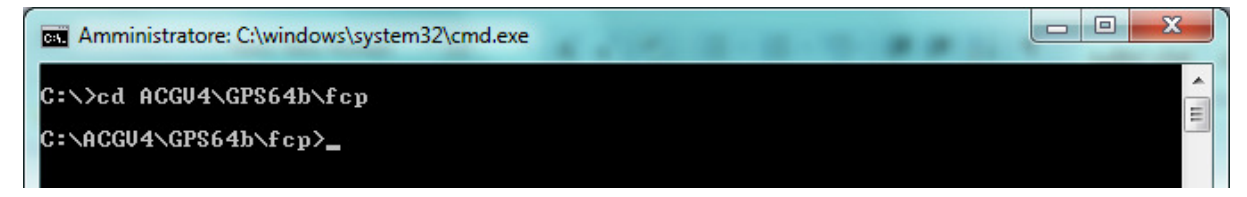

Lanciare lo script addFcp.bat

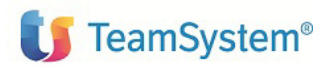

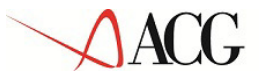

| Amministratore: C:\Windows\System32\cmd.exe                                                                                   | <br>11 |  | x     |
|----------------------------------------------------------------------------------------------------|--------|--|-------|
| C:\ACGU4\GPS64b\fcp>addFcp.bat<br>1 file copiati.<br>1 file copiati.<br>1 file copiati.<br>1 file copiati.<br>1 file copiati. |        |  | 4 III |
| 1 file copiati.<br>1 file copiati.<br>1 file copiati.<br>C:\ACGU4\GPS64b\fcp>                                                 |        |  |       |

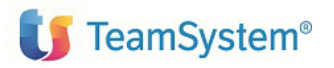

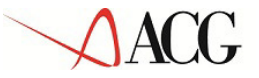

3.2 Installazione motore di Pianificazione a C.F. su piattaforma Linux

Portarsi all'interno della cartella fcp.

Cambiare i permessi degli script con il comando:

chmod +x addFcp.sh setVar.sh

Editare il file setVar.sh per impostare il nome dalla root di installazione

root@MBMTest4:/opt/ACGV4/GPS64b/fcp
root@MBMTest4:/opt/ACGV4/GPS64b/fcp# ls -1
total 12
-rw-r--r-x 1 root root 772 2010-12-03 15:47 addFcp.sh
drwxr-xr-x 2 root root 4096 2010-12-03 15:38 lib
-rw-r--r-x 1 root root 202 2010-12-03 15:4 setVar.sh
root@MBMTest4:/opt/ACGV4/GPS64b/fcp#

#### Salvare il file setVar.sh.

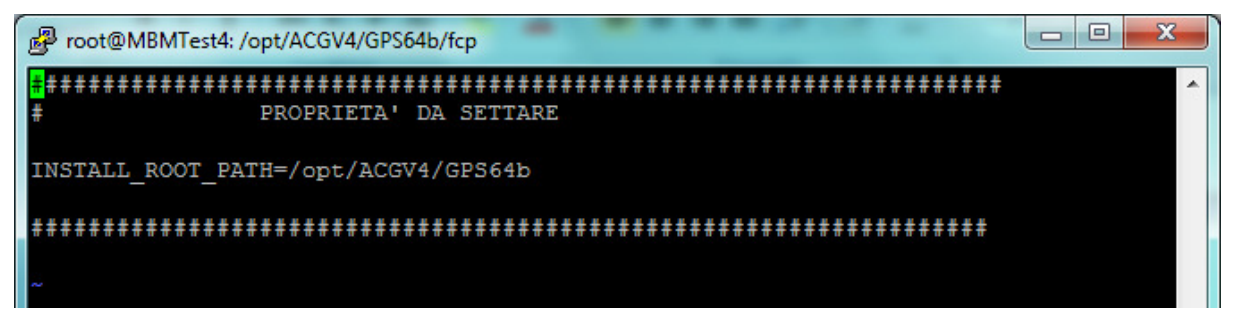

Dalla shell dei comandi lanciare lo script addFcp.sh

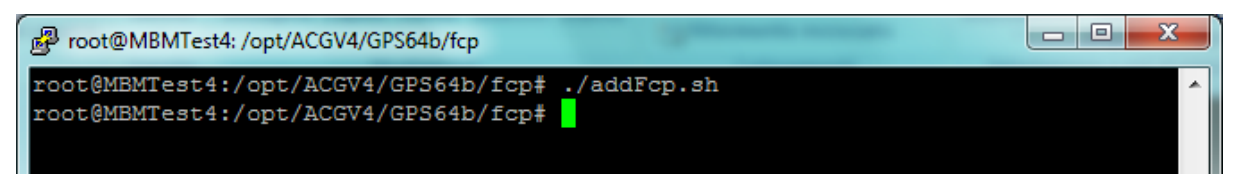

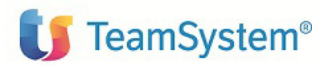

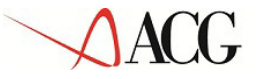

# 3.3 Installazione motore di Pianificazione a C.F. su piattaforma System i

Portarsi all'interno della cartella fcp.

Editare il file **setVar.sh** mediante il comando WRKLNK per impostare il nome dalla root di installazione:

| Parametri o comando<br>===> <u>WRKLNK OBJ('/QIBM/</u> | JserData/ACGV4/GPS64b/fcp')                         |                               | Fine   |
|-------------------------------------------------------|-----------------------------------------------------|-------------------------------|--------|
| F3=Fine F4=Richiesta<br>F17=Inizio elenco da          | F5=Rivisual. F9=Duplicaz.<br>F22=Visual. campo int. | F12=Annull.<br>F23=Altre opz. |        |
| Mê b                                                  |                                                     |                               | 21/007 |
| 🗊 1902 - La sessione Ì stata avviata                  | correttamente                                       |                               |        |

### Gestione collegamenti oggetto

| India               | ··················/0                                          | )IBM/UserDat                               | a/ACGV4/GPS64                 | b/fcp           |            |
|---------------------|---------------------------------------------------------------|--------------------------------------------|-------------------------------|-----------------|------------|
| Imme†<br>2=1<br>8=1 | ttere le opzioni e pr<br>Modifica 3=Co<br>/is. attributi 11=M | remere Invio<br>opia 4=Eli<br>1odifica ind | min. 5=Visu<br>lirizzario cor | alizz.<br>rente | 7=Ridenom. |
| 0pz<br>—<br>2       | Colleg. oggetto<br>addFcp400.sh<br>lib<br>setVar.sh           | Tipo<br>STMF<br>DIR<br>STMF                | Attributo                     | Testo           |            |

Salvare il file setVar.sh.

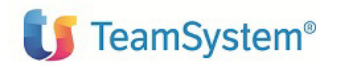

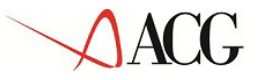

Pianificazione a Capacità Finita - Guida di installazione

| 관 <mark>]</mark> Sessione B - [24 x 80]                                                                  |                 |
|----------------------------------------------------------------------------------------------------|-----------------|
| <u>File M</u> odifica <u>V</u> isualizza <u>C</u> omunicazioni <u>A</u> zioni F <u>i</u> nestra <u>?</u> |                 |
|                                                                                                    |                 |
| Mod. file: /QIBM/UserData/ACGV4/GPS64b/fcp/setVar.sh                                                     |                 |
| Record : <u>1</u> di 7 da <u>8</u> Col.: <u>1</u>                                                        | 68 da <u>74</u> |
|                                                                                                    |                 |
| COM+1+2+3+4+5+6                                                                                          | .+7+            |
| **************************************                                                                   | #####           |
| # PROPRIETA' DA SETTARE                                                                                  |                 |
|                                                                                                    |                 |
|                                                                                                    |                 |
| **********************************                                                                       | ####            |
| <br>*************Fine dati************************************                                           |                 |
|                                                                                                    |                 |
|                                                                                                    |                 |
|                                                                                                    |                 |
|                                                                                                    |                 |
|                                                                                                    |                 |
| F2=Salv. F3=Salv/Fine F12=Fine F15=Servizi F16=Ripet.rice                                                | rca             |
| F17=Ripet. modif. F19=Sin. F20=Destra                                                                    |                 |
| Mê b                                                                                                    | 03/012          |
| 🗊 1902 - La sessione Ì stata avviata correttamente                                                       | 1.              |

Dall'interprete dei comandi QShell (comando QSH) lanciare lo script addFcp400.sh

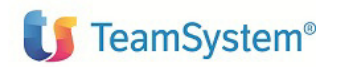

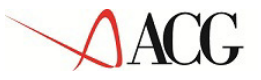

Pianificazione a Capacità Finita - Guida di

installazione

| 관 <mark>월</mark> Sessione B - [24 x 80]                                                                                 | - 0 X     |
|----------------------------------------------------------------------------------------------------|-----------|
| <u>File M</u> odifica <u>V</u> isualizza <u>C</u> omunicazioni <u>A</u> zioni F <u>i</u> nestra <u>?</u>                |           |
|                                                                                                    |           |
| Immissione comando QSH                                                                                                  |           |
| e                                                                                                    |           |
| > cd /QIBM/UserData/ACGV4/GPS64b/fcp                                                                                    |           |
| \$                                                                                                    |           |
| > ./addFcp400.sh                                                                                                    |           |
|                                                                                                    |           |
|                                                                                                    |           |
|                                                                                                    |           |
|                                                                                                    |           |
|                                                                                                    |           |
|                                                                                                    |           |
|                                                                                                    |           |
|                                                                                                    |           |
| ===> <u>-</u>                                                                                                    |           |
|                                                                                                    |           |
|                                                                                                    |           |
| F3=Fine Fb=Stampa F9=Duplicazione F12=Scollegamento<br>F13=Fliminazione F17=Inizio dati F18=Fine dati F21=Immissione co | omando Cl |
|                                                                                                    |           |
| MA b                                                                                                    | 18/007    |
| 🗊 1902 - La sessione Ì stata avviata correttamente                                                                      | 11.       |

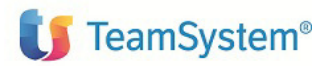

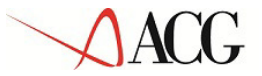

# 4. Setup dei dati

### 4.1 Introduzione

La procedura di setup dei dati crea e popola, laddove previsto, le tabelle SQL di prodotto nella libreria (su server System i o iSeries) o schema ACGGAA (su server Windows/Linux) del Modulo Base ACG e nelle librerie/schemi cosiddetti "di gruppo", "comune" ed "aziendale" dei Sistemi Informativi sui quali si intendono attivare le funzionalità di ACG Enterprise Pianificazione a Capacità Finita.

### 4.2 Setup sul sistema informativo ACGGAA

La procedura di setup dei dati viene effettuata tramite l'applicazione *Enterprise* digitando il comando da browser web il seguente indirizzo:

http://ip server:porta server/Enterprise/pages/startSetup.jsp

L'applicazione rimanda ad una pagina di login nella quale è preimpostato l'utente amministratore di sistema (tipicamente ACGMASTER) con il quale dovrà essere effettuato l'accesso. Si presuppone che l'amministratore di sistema sia abilitato a tutti i sistemi informativi per i quali si intende effettuare il setup dei dati (vale a dire che sia abilitato a creare i file di database nelle librerie/schemi del sistema informativo).

Preliminarmente occorre effettuare il setup per il sistema informativo ACGGAA e successivamente per tutti i sistemi informativi applicativi.

Lanciare il setup del prodotto indicando:

- Acronimo FCP
- Versione V1R5M0
- PTF lasciare vuoto
- Sistema informativo ACGGAA

Al termine dell'elaborazione viene emesso il messaggio "Installazione eseguita con successo per il prodotto FCP V1R5M0 sul sistema informativo ACGGAA".

Se si tenta di rieseguire successivamente la procedura si otterrà il seguente messaggio: BASE0064: Prodotto FCP già installato sul sistema informativo ACGGAA al livello V1R5M0.

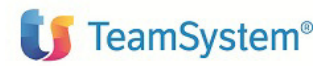

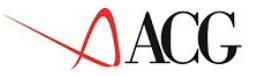

### 4.3 Setup sui sistemi informativi applicativi

Lanciare il setup della versione V1R5M0, solo se non precedentemente eseguito, per ogni sistema informativo applicativo, indicando i seguenti valori:

- Acronimo FCP
- Versione V1R5M0
- PTF lasciare vuoto
- Sistema informativo: selezionare un S.I. dalla relativa combobox

Dopo aver selezionato il sistema informativo dalla Combobox dei Sistemi Informativi, occorre attendere l'esito della risposta dal server con l'indicazione della terna di librerie del sistema informativo ed il nome della libreria aziendale Nel caso in cui venga segnalata l'impossibilità di recuperare i valori della terna di librerie, controllare la corretta impostazione del file ANDI200F presente nella libreria di gruppo del sistema informativo.

| Data setup          |                                                                                                   |
|---------------------|---------------------------------------------------------------------------------------------------|
| Acronimo            | FCP 🔻                                                                                             |
| Versione            | V15M0                                                                                             |
| PTF                 |                                                                                                   |
| Sistema Informativo | DEMOV4AMM 👻                                                                                       |
| Esegui Esci         | Visualizza log Login page                                                                         |
|                     | Dati del sistema informativo                                                                      |
|                     | Libreria di gruppo : DEMO38G_B<br>Libreria comune : DEMO38C1_B<br>Libreria aziendale : DEMO38A1_B |
|                     | Id azienda : ELIKA_PROD                                                                           |

Al termine dell'elaborazione viene emesso il messaggio "Installazione eseguita con successo per il prodotto FCP V1R5M0 sul sistema informativo XXXXXXXX, essendo XXXXXXXX il nome del Sistema informativo selezionato.

Questo passo potrà essere ripetuto per tutti i sistemi informativi sui quali si intende installare gli archivi applicativi di ACG Enterprise Pianificazione a Capacità Finita.

Terminata la fase di setup collegarsi con l'utente ACGMASTER ed eseguire l'operazione: "Creazione legami SI – tabelle del DB" per i sistemi informativi interessati.

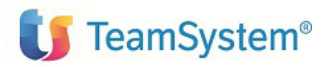

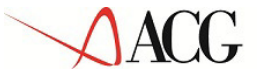

# 5. Avviamento dell'applicazione

### 5.1 Impostazione codice di autorizzazione all'uso del prodotto

L'attivazione del prodotto ACG Enterprise Pianificazione a Capacità Finita richiede l'immissione da parte dell'amministratore del sistema del codice di autorizzazione all'uso, secondo la procedura illustrata nel capitolo 6 della guida d'installazione de prodotto ACG Enterprise Service Bus, indicando il codice prodotto ACGE-S13 Pianificazione a Capacità Finita.

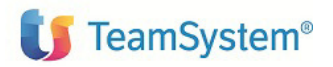

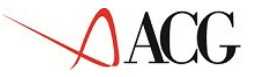

Pianificazione a Capacità Finita - Guida di installazione

# Commenti e comunicazioni

Per eventuali commenti e/o comunicazioni volte al miglioramento dell'utilizzo della Guida si prega di fare riferimento al sito internet ACGINFO.IT nella sezione "Contattaci".